2008.01.22 日

## サイトの管理

[サイト]については、これまでの HP セミナーでも取り上げられ皆さんの理解も深まってい る事と思います。又、期生勉強会でもサイトを中心にしたページ作りを勧めていますが、 サイトを作りこれによってご自分の作成されたホームページを管理することは大変効率的 です。多くの方が既に[サイト]を作成されている事と思いますが、未だ作成されていない方 の為に[サイトの新規作成]から、サイトに纏わるいくつかの点について復習します。

- ★ ホームページをアップされた方で公開時に[画像が表示されない][リンク先にジャンプ しない]などの経験をお持ちの方はいませんか。これらトラブルの原因は[サイト]の問題 に起因しています。サイトを作成してここから転送するとこのようなトラブルの発生を 防ぐ事が出来ます。これからアップされる方、フアイル作成中の方も是非[サイト]を作 成してフアイルの編集を行いましよう。
- ★ Web  $\forall 1 \land 2$

通常我々の作るホームページは、トップページ以下複数のページから構成されています。 そしてこれらのページがリンクで結ばれ自由に移動できる仕組みを採っています。このよ うなホームページや、画像などのフアイルの纏まった単位を[Web サイト]と呼んでいます。 Web サイトの作成(1)

| サイト新規作成                                                                                            | ■ ★ メニューバーの[サイト]から[サイ                                                         |
|----------------------------------------------------------------------------------------------------|-------------------------------------------------------------------------------|
| 新規登録するサイトに名前を付けます。ここではどのような名前を付けても構いません。     サイト名の       サイト名(s)     サイト名(s)       札幌の歴史     パックスの | * ハニュ ハ の「リイト」から「リイト」から「リイト」から「リイト」がら「リイトの新規作成]を選択します。 * [サイト名]に名前を書いて次へ進みます。 |

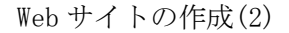

| サイト新規作成                                                                                                    | 8                                                                                                    | ★ [既存ページをトップページと]                                             |
|----------------------------------------------------------------------------------------------------|----------------------------------------------------------------------------------------------------|---------------------------------------------------------------|
| CCでは、サイトの表紙となるトゥクページを以下のいずれかの方法で指定します。     FMUにトゥフページを作成する     MRUCトゥフページを作成する     FMUにトゥフページを作成する     MRUCトゥフページを作成する     FMUにトゥフページをに使用     トゥフページの選択S     CMDocuments and SettingsWuserWMy Documer     JALL28.5.11MBな設定を行う場合は、「WAMBARE.JAPA     EMERDED | トラブペーブの指定方法の選択<br>サイトのトラブページを指定しま<br>す。<br>トラブページになるページを新聞に<br>作式する方法と、トラブページを新聞に<br>算のページに指定する方法があり<br>する。<br>「たへ」地グリックしてください。 | ★ [既存ページをトップページとし<br>て使用]をクリックし[参照]ボタ<br>ンを押してフアイルを選択しま<br>す。 |
| ( 〈戻る()) ( 次へ()) > )                                                                                                    | キャンセル ヘルプ                                                                                                    |                                                               |

Web サイトの作成(3)

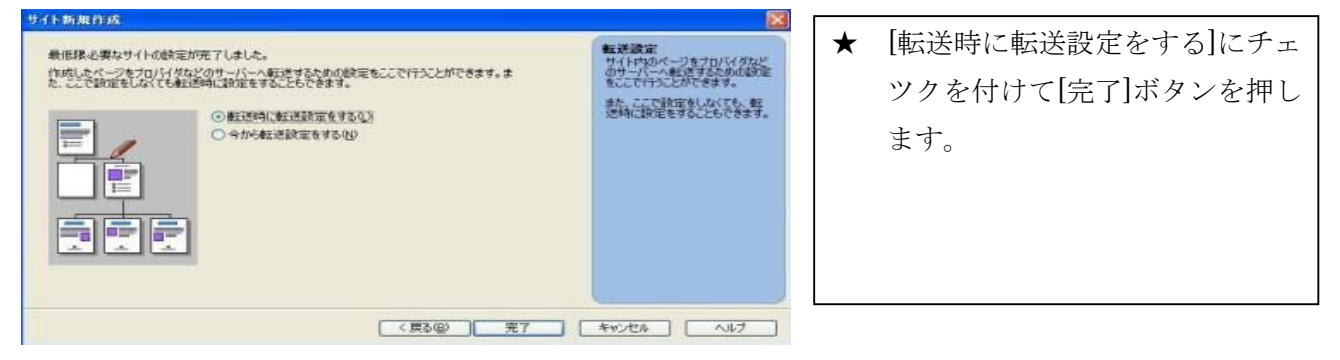

[サイト]を作成すると[サイト一覧]にサイト名が表示されます。この画面を開くには、メニ ューバー[サイト]から[サイト一覧]を選択してください。この画面の右サイドには[追加] [編集][複製][削除]などの項目がありますので、必要に応じて操作ください。[複製]について は、この復習ノート No2 で説明した通りです。

| サイト名                           | トップページ                                                                                 | <b>サイト</b> スタイル | 合計サイズ                          | 作成                      | 追加( <u>A</u> )      | トックヘーン                                                                                                    |
|--------------------------------|----------------------------------------------------------------------------------------|-----------------|--------------------------------|-------------------------|---------------------|----------------------------------------------------------------------------------------------------|
| nensenshi<br>kensyunote        | C:¥Documents and Settings¥<br>C:¥Documents and Settings¥                               |                 | 1.5 MB<br>22.7 KB              | 2007, 2007, 2007,       | 編集(E)               | KREKFIIH                                                                                                    |
| ekisi<br>shiryoukan            | C:¥Documents and Settings¥<br>C:¥Documents and Settings¥                               |                 | 4.6 MB<br>1.7 MB               | 2007, 2007,             | [ 複製(Ш) ]           | interior management                                                                                                    |
| souseikawa<br>ミユンヘン大橋<br>郷土資料館 | C:¥Documents and Settings¥<br>C:¥Documents and Settings¥<br>C:¥Documents and Settings¥ |                 | 264.4 KB<br>207.6 KB<br>6.0 MB | 2007,<br>2007,<br>2007, | 削除①                 | TELEP                                                                                                    |
| 札幌歴史資                          | C:¥Documents and Settings¥                                                             | 使用              | 4.7 MB                         | 2007.                   |                     | The second second se |
| 復習ノート<br>旅日記                   | C:¥Documents and Settings¥<br>C:¥Documents and Settings¥                               |                 | 1.8 MB<br>1.4 MB               | 2007,<br>2007,          | 1ノホート型<br>「エクスポート∞) |                                                                                                    |
| t j                            |                                                                                        |                 |                                | >                       |                     |                                                                                                    |
|                                |                                                                                        | -               | 共 /1 天田2/ //                   |                         |                     |                                                                                                    |
|                                |                                                                                        | L               | カリレダ用バイ                        | 2                       |                     |                                                                                                    |
|                                |                                                                                        |                 |                                |                         | -                   | -                                                                                                    |

★ この画面の[合計サイズ]に作成されたホームページの[容量]が記載されます。この容量 と、申し込みのプロバイダーの容量を比較して作業を進めてください。申し込み容量が 少ない場合は、転送中にエラーメッセージが表示されて転送が中断します。プロバイダ ーに増量を申請して再度転送する必要があります。

ビジュアルサイトビュー
 [サイトを開く]をクリックすると、画面にツリー状のビジュアルサイトビュー画面が表示されます。この画面をベースに編集等の作業を行うと効率的です。(次ページ参照)

★ 編集画面を開いたときに何時も[ビジュアルサイトビュー]を表示するか、しないかは メニューバーの[ツール]→[オプション]→[ビジュアルサイトビュー]→[サイトを開いた 時の動作]の項目にチエツクをつけるかつけないかで決める事ができます。 この画面左上段に[リンク][フオルダ]があります。次ページ例図 1 は[リンク]を選択し たものです。必要なページをダブルクリツクして画面を開き編集を行います。 例図 1(リンク)

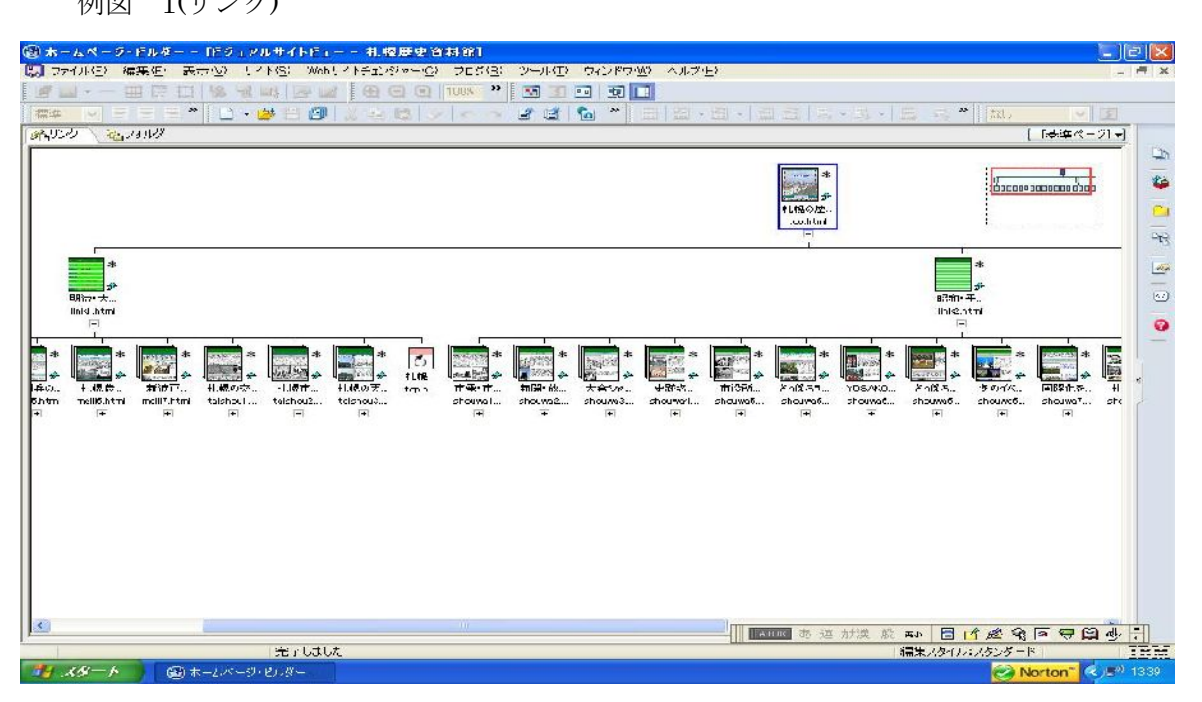

下図は[フオルダ]を選択した画面です。左サイドに[トップフオルダ][画像フアイル]などの 項目があります。

例図 2(フオルダ)

| 111년/編集(ビ)表示(型)                 | サイトシ/ Webサイトナエン     | ·ジャー(ビ) フロク      |                    | 12FUW      |              |                 |         |        | 2    |
|---------------------------------|---------------------|------------------|--------------------|------------|--------------|-----------------|---------|--------|------|
|                                 |                     | Q Q 100%         | ‴ 🔝 🔄 😐            |            |              |                 |         |        |      |
|                                 | • 🤗 🗄 🗐 🛛 🖓         | BYE              | <u> 2 2 6</u>      | ×          | 1월 • 월 • ] 3 | 日間日・日           | • 🗒 🔍 🕷 | なし 💌   | 5    |
| ク 🖓 フォルダ                        |                     |                  |                    |            |              |                 |         | 【基準ペー  | -9]- |
| rekisi                          | C:¥Documents and Se | ttings¥user¥My [ | Documents¥HP¥rekis | ;i¥00-1.jp | t .          |                 |         |        |      |
| 国 トップフォルタ(C¥Documen<br>ふ 面像ファイル | 名前                  | フォルダ             | タイトル               | サイズ        | 種類           | 更新日付およ          | 最終転送日付  | アクセス許可 | ^    |
| CSS 7711                        | 00-6.jpg            | C:¥Do            |                    | 34200      | (jpeg) 画像    | 2007/12/15 13:  | *       | 644    | 100  |
| ふ スクリプト ファイル                    | 00-7.jpg            | C:¥Do            |                    | 28407      | (jpeg) 画像    | 2007/12/15 13:  | *       | 644    |      |
| ▲ 転送対象ファイル                      | 🔒 00.html           | C:¥Do            | 淺羽 靖·戸津…           | 3732       | インターネット文書    | 2007/12/22 18:  | *       | 644    |      |
| 😵 未使用ファイル                       | 🗋 01-1.jpg          | C:¥Do            |                    | 29903      | (jpeg) 画像    | 2007/11/26 15:  | *       | 644    | -    |
|                                 | 🗋 01-2.jpg          | C:¥Do            |                    | 17122      | (jpeg) 画像    | 2007/11/26 13:  | *       | 644    |      |
|                                 | 🗋 01-3.jpg          | C:¥Do            |                    | 20934      | (jpeg) 画像    | 2007/11/26 15:  | *       | 644    |      |
|                                 | 🗋 01-4.jpg          | C:¥Do            |                    | 10772      | (jpeg) 画像    | 2007/11/26 16:  | *       | 644    |      |
|                                 | 🗋 01-5.jpg          | C:¥Do            |                    | 26686      | (jpeg) 画像    | 2007/11/26 16:  | *       | 644    |      |
|                                 | 🗋 01-6.jpg          | C:¥Do            |                    | 24040      | (jpeg) 画像    | 2007/11/26 16:  | *       | 644    |      |
|                                 | 01-7.jpg            | C:¥Do            |                    | 34010      | (jpeg) 画像    | 2007/11/26 16:  | *       | 644    |      |
|                                 | 🗋 01-8.jpg          | C:¥Do            |                    | 16006      | (jpeg) 画像    | 2007/11/26 16:  | *       | 644    |      |
|                                 | 🛃 01.html           | C:¥Do            | 安達喜幸(アダチ           | 4431       | インターネット文書    | 2007/11/28 9:45 | *       | 644    |      |
|                                 | 🗋 010-1.jpg         | C:¥Do            |                    | 12427      | (jpeg) 画像    | 2007/12/02 16:  | *       | 644    |      |
|                                 | 010-2.jpg           | C:¥Do            |                    | 9342       | (jpeg) 画像    | 2007/12/02 18:  | *       | 644    |      |
|                                 | 🗋 010-3.jpg         | C:¥Do            |                    | 38605      | (jpeg) 画像    | 2007/12/02 16:  | *       | 644    |      |
|                                 | 🗋 010-4.jpg         | C:¥Do            |                    | 5958       | (jpeg) 画像    | 2007/12/02 17:  | *       | 644    |      |
|                                 | 🗋 🔂 010–5.jpg       | C:¥Do            |                    | 7644       | (jpeg) 画像    | 2007/12/02 17:  | *       | 644    |      |
|                                 | 🗋 010-6.jpg         | C:¥Do            |                    | 16940      | (jpeg) 画像    | 2007/12/02 18:  | *       | 644    |      |
|                                 | 🔂 010.html          | C:¥Do            | ウイリアム・ホイラー         | 4196       | インターネット文書    | 2007/12/23 6:32 | *       | 644    |      |
|                                 | 🗋 011-1.jpg         | C:¥Do            |                    | 10071      | (jpeg) 画像    | 2007/12/03 9:36 | *       | 644    |      |
|                                 | 011-2.jpg           | C:¥Do            |                    | 62536      | (jpeg) 画像    | 2007/12/03 9:42 | *       | 644    |      |
|                                 | 🗋 011-3.jpg         | C:¥Do            |                    | 30862      | (jpeg) 画像    | 2007/12/03 9:52 | *       | 644    |      |
|                                 | 011-4.jpg           | C:¥Do            |                    | 57056      | (jpeg) 画像    | 2007/12/03 9:53 | *       | 644    |      |
|                                 | 🗋 011-5.jpg         | C:¥Do            |                    | 45330      | (jpeg) 画像    | 2007/12/03 9:49 | *       | 644    |      |
|                                 | 🔂 011.html          | C:¥Do            | 上島 正               | 3173       | インターネット文書    | 2007/12/03 9:57 | *       | 644    |      |
|                                 | 012-1.jpg           | C:¥Do            |                    | 17902      | (jpeg) 画像    | 2007/12/03 10:  | *       | 644    |      |
|                                 | 012-2.jpg           | C:¥Do            |                    | 24485      | (jpeg) 画像    | 2007/12/03 10:  | *       | 644    |      |
|                                 | 012-3.jpg           | C:¥Do            |                    | 8720       | (jpeg) 画像    | 2007/12/03 10:  | *       | 644    |      |
|                                 | 012-4.jpg           | C:¥Do            |                    | 18162      | (jpeg)画像     | 2007/12/03 10:  | *       | 644    |      |
|                                 | 012-5.jpg           | C:¥Do            |                    | 18020      | (jpeg) 画像    | 2007/12/03 11:  | *       | 644    |      |
|                                 | 012-6 ine           | G¥Do             |                    | 18414      | (inee)iiiit® | 2007/12/03 11   | *       | 644    | ~    |
|                                 | > <                 |                  |                    |            |              | ток あ 連 が漢      | 般英小 🗐 🗗 | 093990 | 司刷   |

| 10 GK 00 10400 1021                   | 17.6941.7 of           |                                          |            | -              |                  |                    |             |                 | 1- P             |
|---------------------------------------|------------------------|------------------------------------------|------------|----------------|------------------|--------------------|-------------|-----------------|------------------|
| SALES BREE BUILD                      | OT SHE WENT STR        | or of such one                           | o saor     | and the second |                  |                    |             |                 |                  |
| AND                                   | 1 - 1 - 1 - 1          |                                          | 2 12       | 1              | -                |                    |             |                 | _                |
|                                       | · 🕼 😸                  | 22                                       | 1.50.7     | 1-             |                  |                    | * 22 14C *  |                 |                  |
| 122 23428                             |                        |                                          |            |                |                  |                    |             | 「湯町ス」           | - जन्म<br>- जन्म |
| - 10 March 1                          | 040 cost sents and Set | räntshuserhile Docume vah                | People VII | 1.7 m          | 1                |                    |             |                 | _                |
| 1 1 7 7 3. W2 4C 4 Decure             | 4.1                    | 3. 67 9116                               | -          | 12             | 1818             |                    | street tri- | 79:237          | ~                |
| 1 1 1 1 1 1 1 1 1 1 1 1 1 1 1 1 1 1 1 | Doll-Line.             | 0.00                                     |            | 10             | Carme 1 High     | 2016/05/21 6:29    |             | 114             |                  |
| 1 100 Th Tere 8                       | 200 204                | Define .                                 | 1          | 1.96           | Cines Cristin    | 0007-15-14-00      |             | 614             |                  |
| 2 at- 1: 14. 1-1 4                    | White Steel            | T24EBc                                   |            | D M            | (mert mit        | 301-25.24.20       |             | 114             |                  |
| + + + + + + + + + + + + + + + + + +   | Sol-tim                | 0.50                                     | 11         | 100            | Color 2 1880     | 3007-15-11 6-49    |             | 124             |                  |
|                                       | DOI She                | GHDe.                                    | 13         | 7.8            | Vicer Column     | 2007/12/14 20.     |             | 614             |                  |
|                                       | 2010-3 pm              | 1200 301                                 |            | 0.1            | Carrie 1 mit     | 2010/75/76 18      |             | 1.14            |                  |
|                                       | Not GREE               |                                          | 1 3        | 100            | Colore C 1000    | 2007-16/15 10.     |             | 6.4             |                  |
|                                       | 1 JOIN N-5 24          | LINE MEMORY .                            | 10 1       | 3.11           | C.0-20122        | 2007/12/22 10      |             | 614             |                  |
|                                       | Ser. 74 25 19          | Py OT WEAD                               | 1 2 3      | 4.4            | (are: Mit        | SILL-Anda the      |             | 114             |                  |
|                                       | 3 So .:                | 1000年4月入1日1月1日                           | P          | 121            | Ciper 1 Mith     | 2007-11-72 10.     |             | 6.4             |                  |
|                                       | Ser.                   | 「「「「「「「「」」」、「「」」、「」、「」、「」、「」、「」、「」、「」、「」 | 2          | NUA:           | imen : imm       | 2001-11/26 16      |             | 614             |                  |
|                                       | Sec. 2:21 ch           | 5 - 7:51 cth is +                        | 1 0        | 2.75           | Carine 2 million | 800-011/8 10       | - A.        | 1.14            |                  |
|                                       | NO 2 PRIVING           | (CT))                                    | 2          | 363            | Ciper Cohilt     | 2007-11/26 16      |             | 614             |                  |
|                                       | South ACTION           | Print del Charles has bee                |            | CMI.           | Carbon 1 amite   | 2001/11/2616       |             | 614             | 5                |
|                                       | So 1 Rester            | 1 4 4 4 4 4 4 4 4 4 4 4 4 4 4 4 4 4 4 4  | 1 3        | DEE .          | Carme 1 Mith     | 2005/11/20 10      |             | 614             |                  |
|                                       | No. d. 4438.004.       | は「御田田田                                   | 1 1        | icoe:          | Ciper Laber      | 2007-11-26 16      |             | 614             |                  |
|                                       | Are Maria              | 105399536                                | 59. 4      | 11.7           | インオースコース書        | 3011/11/2014       |             | +14             |                  |
|                                       | 300 20 Bal             | · 交行28.9.94                              | 100 10     | 125            | Carme 2 (1999)   | 2007/5/16 16       |             | 6:4             |                  |
|                                       | 370 2016:43            | 「東京に開きたの                                 | 1.00       | 242            | Cipse Tale #     | 2007/12/75 10.     |             | 614             |                  |
|                                       | STI- U.C. and          | 54.                                      |            | 1.0            | Carry 1 mit      | service ne         |             | 8.14            |                  |
|                                       | 306 2 588              | 172                                      |            | 10.02          | Cipier 2 (1999)  | 2007/16/36 17-     |             | 1.4             |                  |
|                                       | 370                    |                                          |            | 444            | Cipter : abith   | 2008/12/05 17.     |             | 614             |                  |
|                                       | Sale destated          |                                          | 1.00       | ALL.           | Carne : Mith     | SHERE'S AD THE     |             | 1.04            |                  |
|                                       | 200                    |                                          | 12. 1      | ine.           | C20-A01-5.2      | 2007-12-725 602    |             | 6.4             |                  |
|                                       | Born Merrice           | Working.                                 | 1 1        | R.* .          | (mere : mit      | 3001/12/08 108     |             | 614             |                  |
|                                       | Some PRESS             |                                          |            | 6.8            | Carnel Mith      | 31157578-642       |             | 114             |                  |
|                                       | 301 Sei 193            | SHITTEN SHITTEN                          | ×          | 052            | Cipee Cahille    | 2007-12-00 952     | *           | 614             |                  |
|                                       | Sole scherest          |                                          |            | Det :          | fine: mit        | 2001/12/08 14:5    | · •         | 614             |                  |
|                                       |                        |                                          |            | SOF            | Greet Mith       | 50057 5716 6.49    |             | 6:4             |                  |
|                                       | I DOUT                 |                                          | -          | 1              | X 39-20-5.8      | 2007-12/00 987     | 1.00        | 614             |                  |
|                                       | and the second         | 124110-0                                 | 1          | 41.05          | (not) The        | SHEWES AD THE      |             | +1d             | 10               |
|                                       | x 14                   |                                          |            |                |                  | and the statements | # 4. P P    | <b>必</b> 令日 电 E | 3 4 1            |
|                                       |                        |                                          |            |                |                  |                    |             |                 |                  |

編集したい[html フアイル]を右クリックすると[編集]以下、フアイル名の変更、小文字への 転換など様々な操作が出来、この画面だけで殆どの作業が可能となります。

★ この画面には色々なアイコンが表示されています。

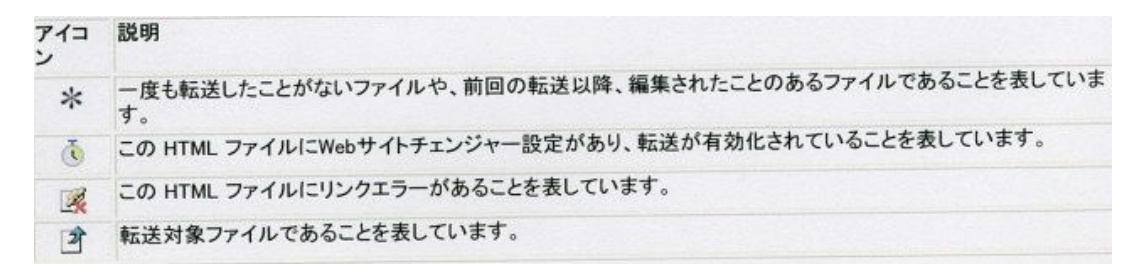

★ リンクエラーの対処法、フアイルチェツクなどにについては、この後の復習ノートで取り上げます。